# AULAS EXTENDIDAS MOODLE UDES ¿Cómo actualizar las imágenes de la plantilla?

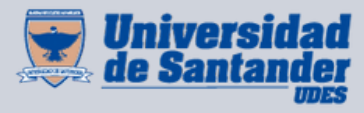

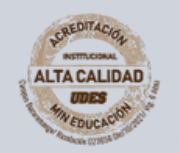

Centro de Virtualización de Programas CVP

VIGILADA MINEDUCACIÓN | SNIES 2832

| ¿Cómo cambiar la Imagen del Banner<br>Principal? | 01 | U |
|--------------------------------------------------|----|---|
| ¿Cómo cambiar los botones de cada sección?       | 04 |   |
| ¿Cómo cambiar las etiquetas de cada sección?     | 05 |   |
|                                                  |    |   |
|                                                  |    |   |

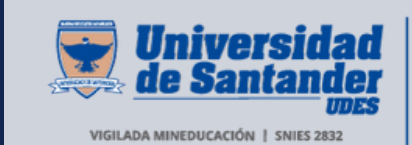

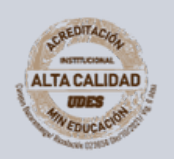

Centro de Virtualización de Programas CVP

## ACTUALIZAR PLANTILLA

Este instructivo se hizo para aquellos profesores que deseen realizar la actualización de banner, botones y etiquetas para la plantilla del aula.

Recuerde que estás nuevas imágenes se encuentran en el siguiente link: <u>https://drive.google.com/drive/folders/1pHDu0S2bWnvRvs3O4vVV6xSRTlk</u><u>M6cr-</u>

## CAMBIAR IMAGEN PRINCIPAL

- Ingrese al curso que va a realizar la actualización de la plantilla, recuerde dar clic en el botón a mano derecha "Activar edición".
- **02** De clic en el **piñón** ubicado debajo del banner:

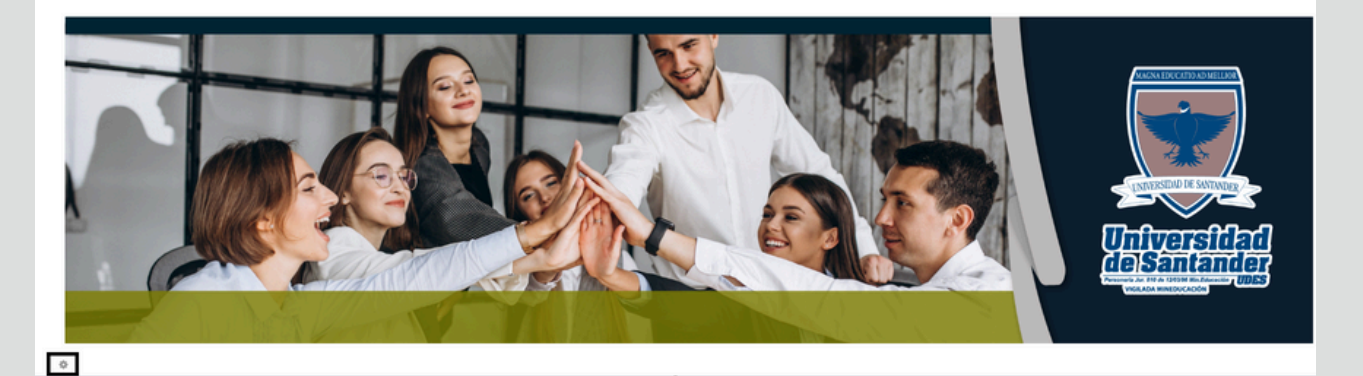

Aparece a continuación lo siguiente: De clic sobre la imagen y bórrela:

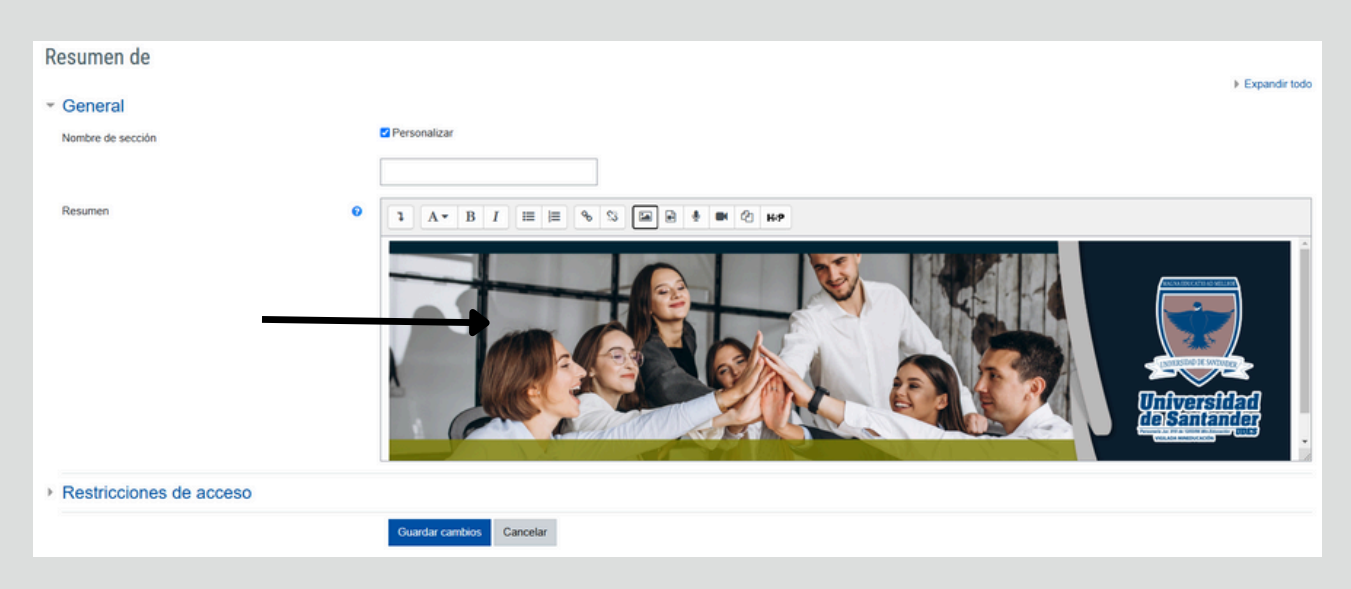

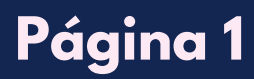

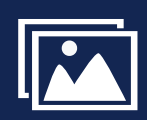

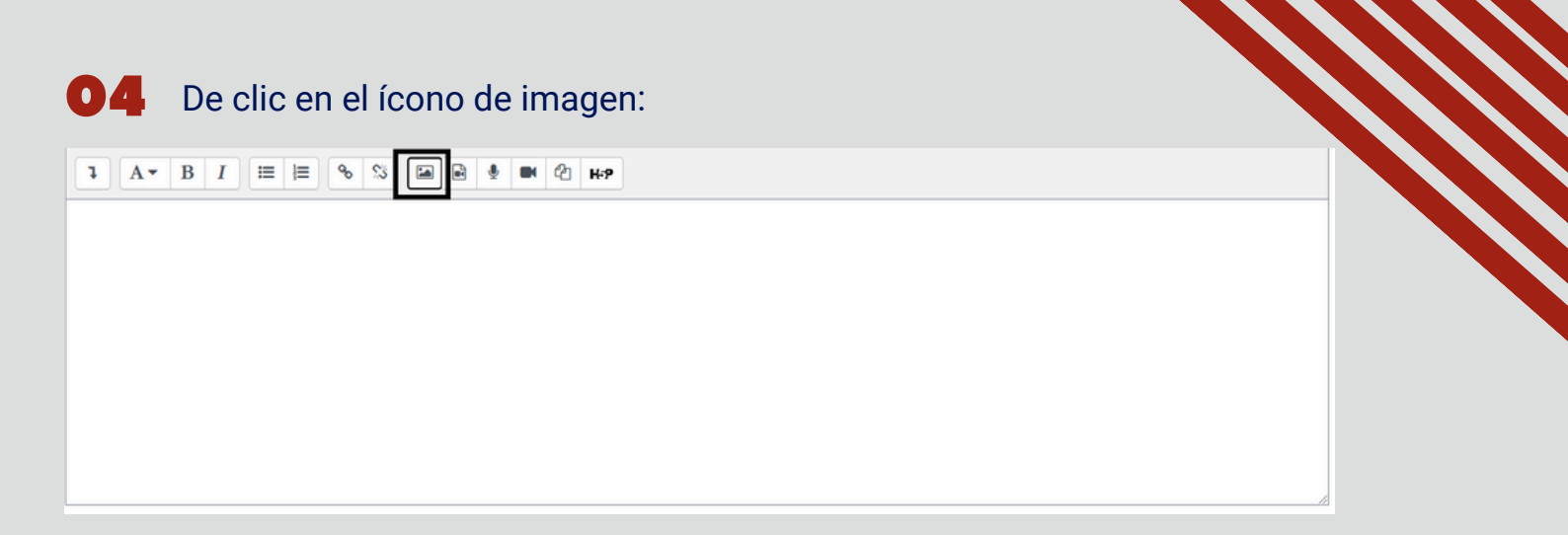

#### **05** De clic en examinar repositorios:

| Propiedades de la imagen                                                | ×                     |
|-------------------------------------------------------------------------|-----------------------|
| Introducir URL                                                          | Examinar repositorios |
| La imagen solo es decorativa     Tamaño     X     Alineación Inferior + | 0/ 125                |
| Guardar imagen                                                          |                       |

#### **06** En el selector de archivos, de clic en **seleccionar archivo**:

| Archivos incrustados  | · · · · · · · · · · · · · · · · · · ·            |
|-----------------------|--------------------------------------------------|
| fn Archivos locales   |                                                  |
| fn Archivos recientes | Adjunto                                          |
| 🚵 Subir un archivo    | Seleccionar archivo Iningun archivo seleccionado |
| 🏝 URL de descarga     | Guardar como                                     |
| n Archivos privados   |                                                  |
| Wikimedia             | Autor                                            |
| n Banco de contenido  | ANGIE MELISSA HERNÁNDEZ MUÑOZ                    |
|                       | Seleccionar licencia 🥲                           |
|                       | Todos los derechos reservados                    |

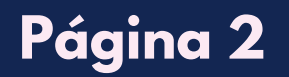

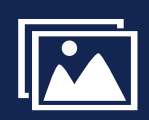

### **07** Escoja la imagen, de clic en **Abrir** y seguido **subir Archivo**:

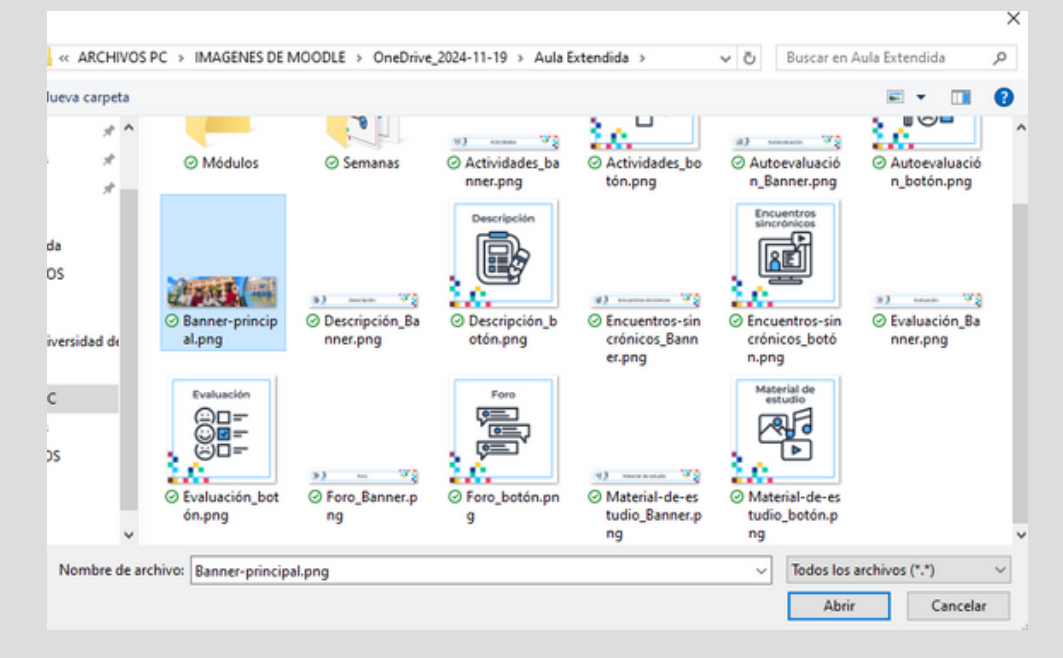

#### O8 Seleccione que la imagen es decorativa ☑ y de clic en guardar imagen:

| Propiedades de la imagen                                                                         | ×                                            |
|--------------------------------------------------------------------------------------------------|----------------------------------------------|
| Introducir URL                                                                                   |                                              |
| https://aulaextendida.udes.edu.coldraftfile.php/619597/user/draft/054987499/Banner-principal.png | Examinar repositorios                        |
| Describe esta imagen para alguien que no pudiera verla                                           |                                              |
| a imagen solo es decorativa<br>Tamaño  1500 x 420 C Tamaño automático  Alineación Inferior C     | 0/ 125                                       |
| Gurdar Imagen                                                                                    | rsidad<br>tander<br>UDES<br>KOON   PRES 2022 |

Paso a seguir, de clic en la flecha hacia abajo y clic en centrar la imagen, seguido a esto en guardar cambios:

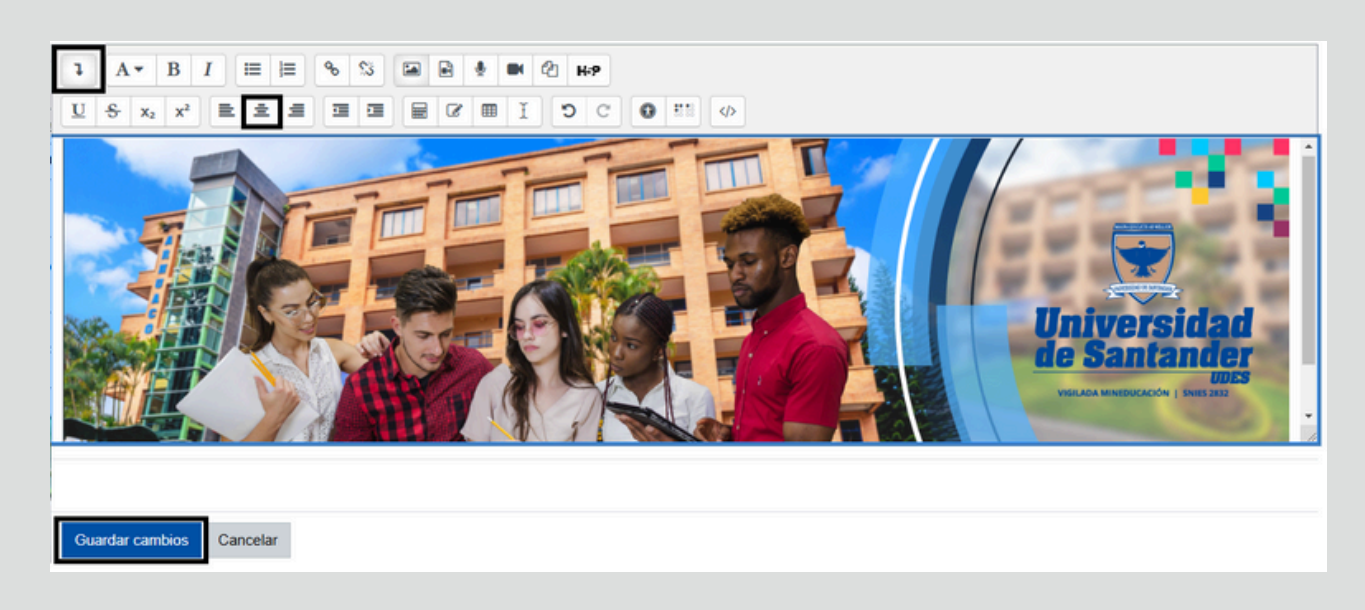

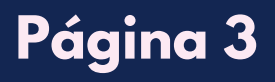

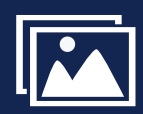

## CAMBIAR BOTONES DE LAS SECCIONES

02

Página 4

**01** Diríjase a las secciones y de clic en **cambiar imagen**:

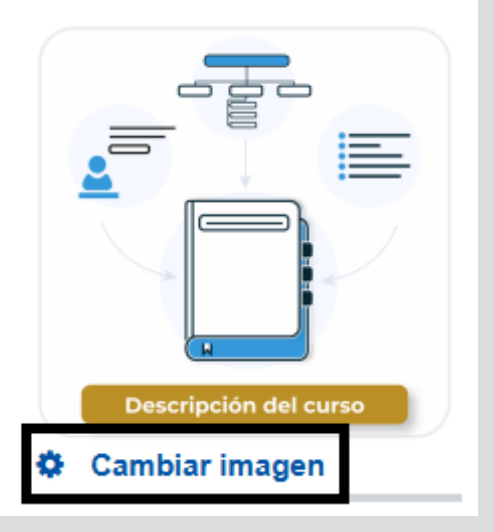

#### En el selector de archivos, de clic en **seleccionar archivo**:

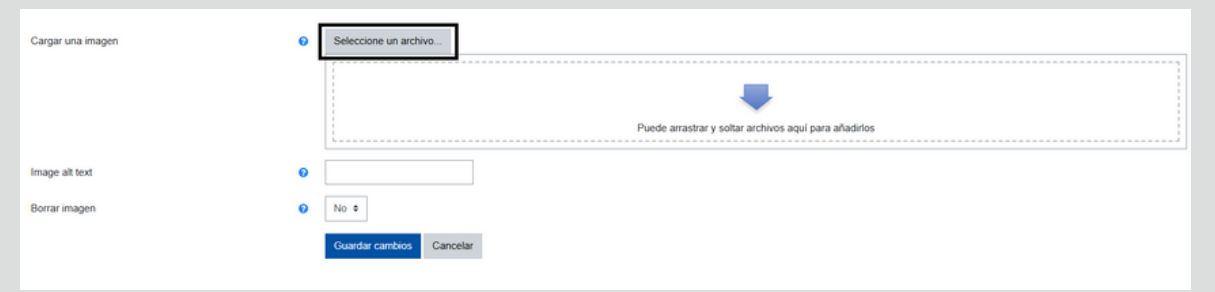

**03** Escoja la imagen, de clic en **Abrir** y seguido **subir este archivo** y para finalizar en **guardar cambios**:

|                                               |                                               |                                                 |                                                       |                                                      |                                                | 14.4                                      |
|-----------------------------------------------|-----------------------------------------------|-------------------------------------------------|-------------------------------------------------------|------------------------------------------------------|------------------------------------------------|-------------------------------------------|
| © Médulos                                     | © Semanas                                     | <ul> <li>Actividades_ba<br/>nner.png</li> </ul> | Actividades_bo<br>tón.png                             | Autoevaluació<br>n_Banner.png                        | Autoevaluació<br>n_botón.png                   | Seleccionar archivo Descripción_botón.png |
|                                               |                                               | Descripción                                     |                                                       |                                                      |                                                | Guardar como                              |
| ⊘ Banner-princip<br>al.png                    | Descripción_Ba     nner.png                   | <ul> <li>Descripción_b<br/>otón.png</li> </ul>  | Encuentros-sin<br>crónicos_Bann                       | <ul> <li>Encuentros-sin<br/>crónicos_botó</li> </ul> | <ul> <li>Evaluación_Ba<br/>nner.png</li> </ul> | Autor                                     |
| Evaluación                                    |                                               | Free                                            | er.png                                                | n.png<br>Material de                                 |                                                | ANGIE MELISSA HERNÁNDEZ MUÑOZ             |
|                                               | 3) - VŞ                                       |                                                 | a)                                                    |                                                      |                                                | Seleccionar licencia 📀                    |
| <ul> <li>Evaluación_bot<br/>ón.png</li> </ul> | <ul> <li>Foro_Banner.p</li> <li>ng</li> </ul> | <ul> <li>Foro_botón.pn</li> <li>9</li> </ul>    | <ul> <li>Material-de-es<br/>tudio_Banner.p</li> </ul> | <ul> <li>Material-de-es<br/>tudio_botón.p</li> </ul> |                                                | Todos los derechos reservados 🗸           |
| archivo: Descripción_l                        | ootón.png                                     |                                                 | irg                                                   | V Todos los                                          | archivos (*.*) v<br>Cancelar                   | Subir este archivo                        |
|                                               |                                               | Ad                                              | iunto                                                 |                                                      |                                                |                                           |
|                                               | Cargar una imagen                             |                                                 | <ul> <li>Sele</li> </ul>                              | ccione un archivo                                    |                                                |                                           |
|                                               |                                               |                                                 | Descri                                                | pción_botón png                                      |                                                |                                           |
|                                               | Image alt text                                |                                                 | 0                                                     |                                                      |                                                |                                           |
|                                               | Borrar imagen                                 |                                                 | No                                                    | 2                                                    |                                                |                                           |
|                                               |                                               |                                                 | Guar                                                  | dar cambios Gancel                                   | ar                                             |                                           |
|                                               |                                               |                                                 |                                                       |                                                      |                                                |                                           |

**Q4** Recuerde hacer este paso a paso con las 17 secciones restantes.

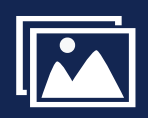

## CAMBIAR ETIQUETAS DE LAS SECCIONES

Diríjase a la sección en la que va a realizar la actualización de las etiquetas, que es Semana 1.

Actualice cada etiqueta una por una de la siguiente manera: De clic en **editar** y seguido a esto en **editar ajustes**:

| + | SEMANA 1 🖌                                     |                                                              |          |  |
|---|------------------------------------------------|--------------------------------------------------------------|----------|--|
|   | ©<br>Restringido No disponible hasta que: se p | pertenezca al grupo Desarrollo Estudiantil (si no, ocultado) |          |  |
|   | +                                              |                                                              | Editar.* |  |
|   |                                                | Material de estudio                                          |          |  |
|   |                                                |                                                              |          |  |
|   |                                                |                                                              |          |  |

- **02** De clic sobre la imagen y bórrela:
- **03** De clic en el ícono de imagen:
- **04** De clic en examinar repositorios:
- **05** En el selector de archivos, de clic en **seleccionar archivo**:
- **06** Escoja la imagen, de clic en **Abrir** y seguido **subir Archivo**:
- O7 Seleccione que la imagen es decorativa 
  ✓ y de clic en guardar imagen:
- De clic en el ícono alinear al centro la etiqueta.
- **09** Siguiente paso guardar cambios y regresar al curso.
- **10** Estos mismos pasos realícelos con las demás etiquetas.

Tenga en cuenta que las únicas secciones que contienen etiquetas diferentes son Descripción y Autoevaluación, por tanto esas también se debe actualizar una a una.

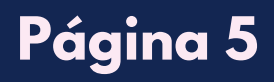

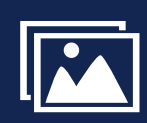

## CAMBIAR ETIQUETAS DE LAS SECCIONES

#### Nos debe quedar de la siguiente manera ya con las etiquetas actualizadas:

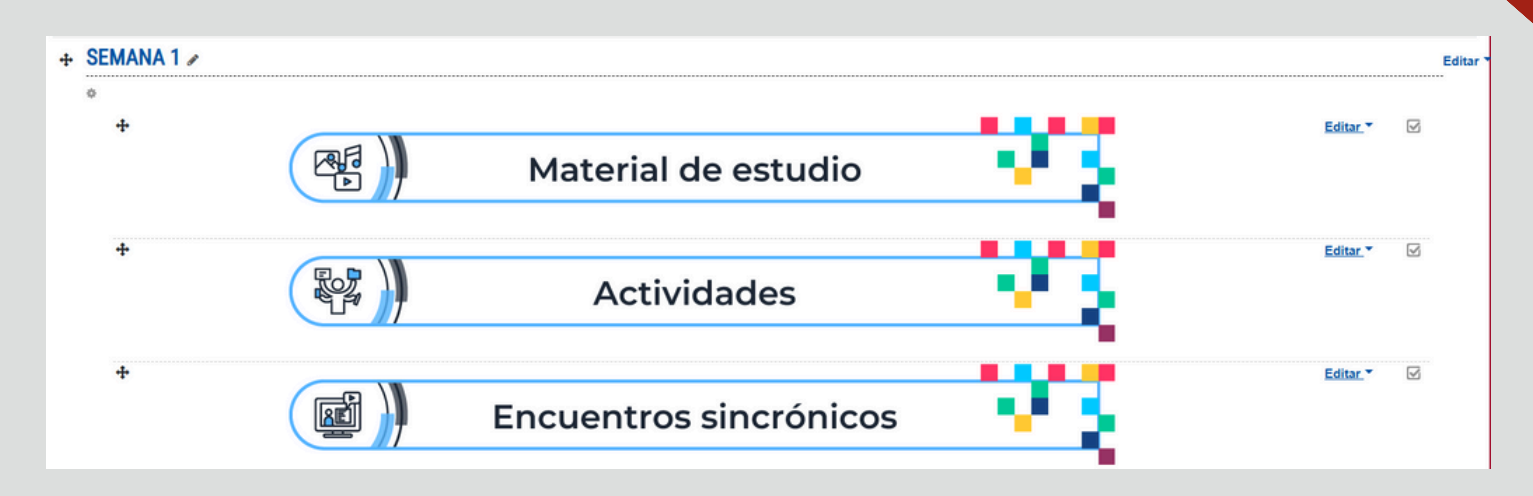

Desde la semana 2 hasta la 16, borre las etiquetas que son (Material de estudio, Actividades y Encuentros sincrónicos).

| ÷ | SEMANA 2 🖉                                        |                                                     |                                        | Edit |
|---|---------------------------------------------------|-----------------------------------------------------|----------------------------------------|------|
|   | Restringido No disponible hasta que: se pertenezo | a al grupo Desarrollo Estudiantil (si no, ocultado) |                                        |      |
|   | +                                                 |                                                     | Editar *                               | V    |
|   |                                                   | Material de actualia                                | Editar ajustes     Mover a la derecha  |      |
|   |                                                   | Material de estudio                                 | © Ocultar                              |      |
|   |                                                   |                                                     | <u>Duplicar</u> <u>O</u> Asignar roles |      |
|   |                                                   |                                                     | Borrar                                 |      |

12

Para duplicar las etiquetas en las secciones faltantes de la semana 2 a la 16, ubíquese en la Semana 1

De clic en editar y seguido duplicar.

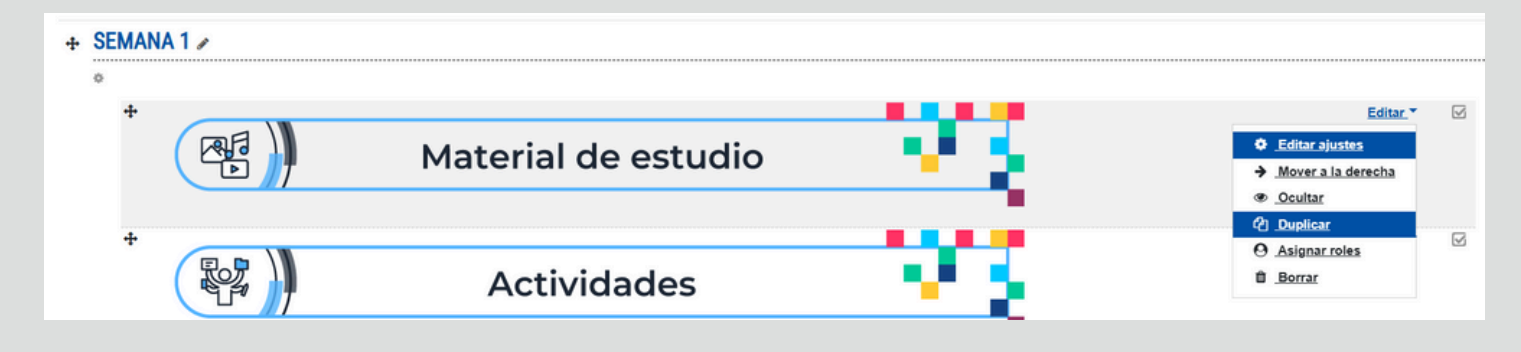

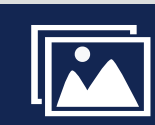

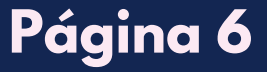

## CAMBIAR ETIQUETAS DE LAS SECCIONES

13 De clic en el +, para seleccionar a dónde va a mover la etiqueta.

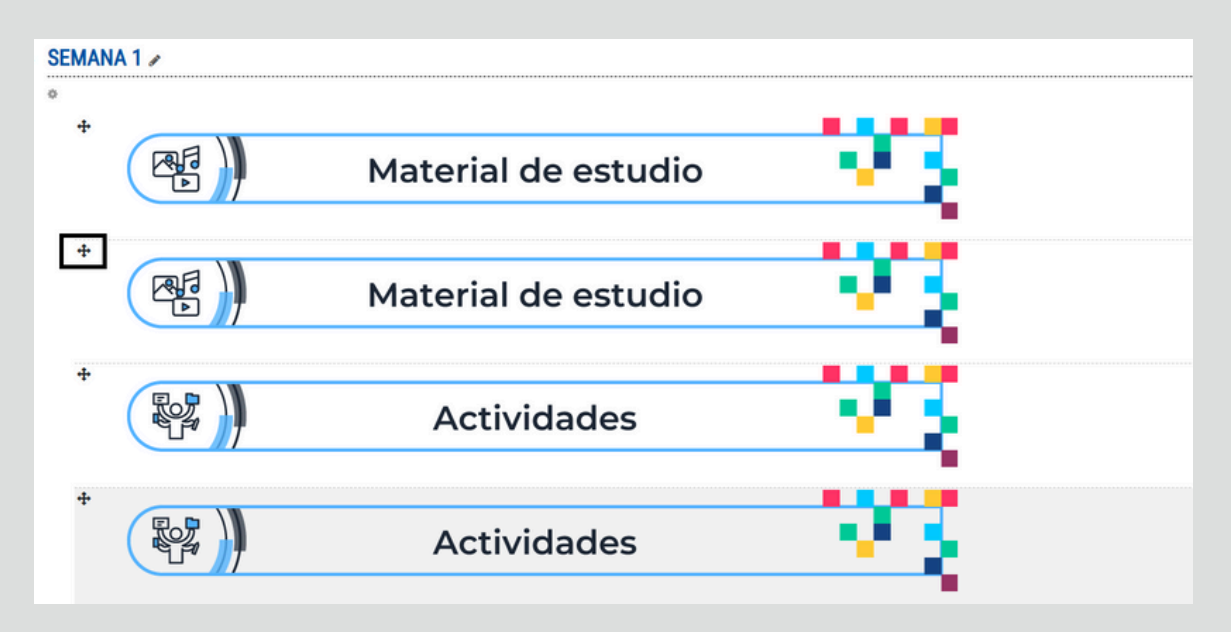

Seleccione donde se moverá la etiqueta: En este ejemplo se empieza con la semana 2 y se continúa así semana por semana.

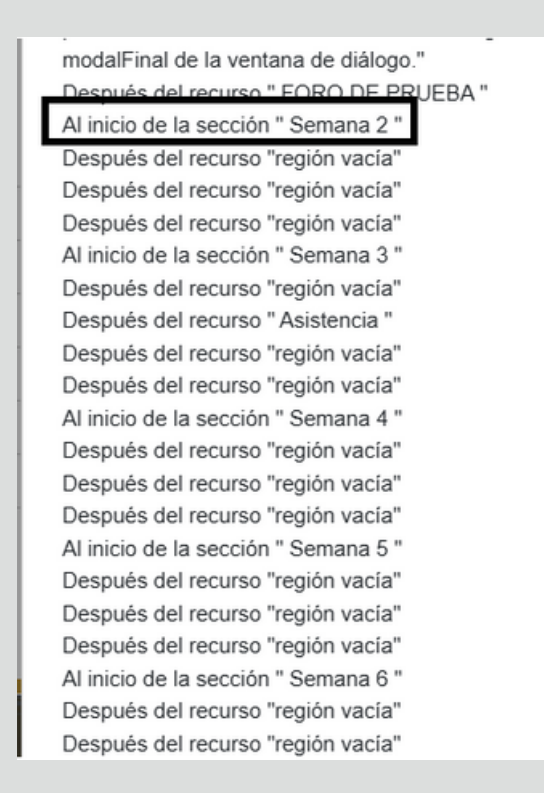

**15** Recuerde que son 3 etiquetas a mover para todas las semanas.

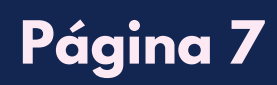

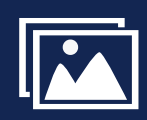